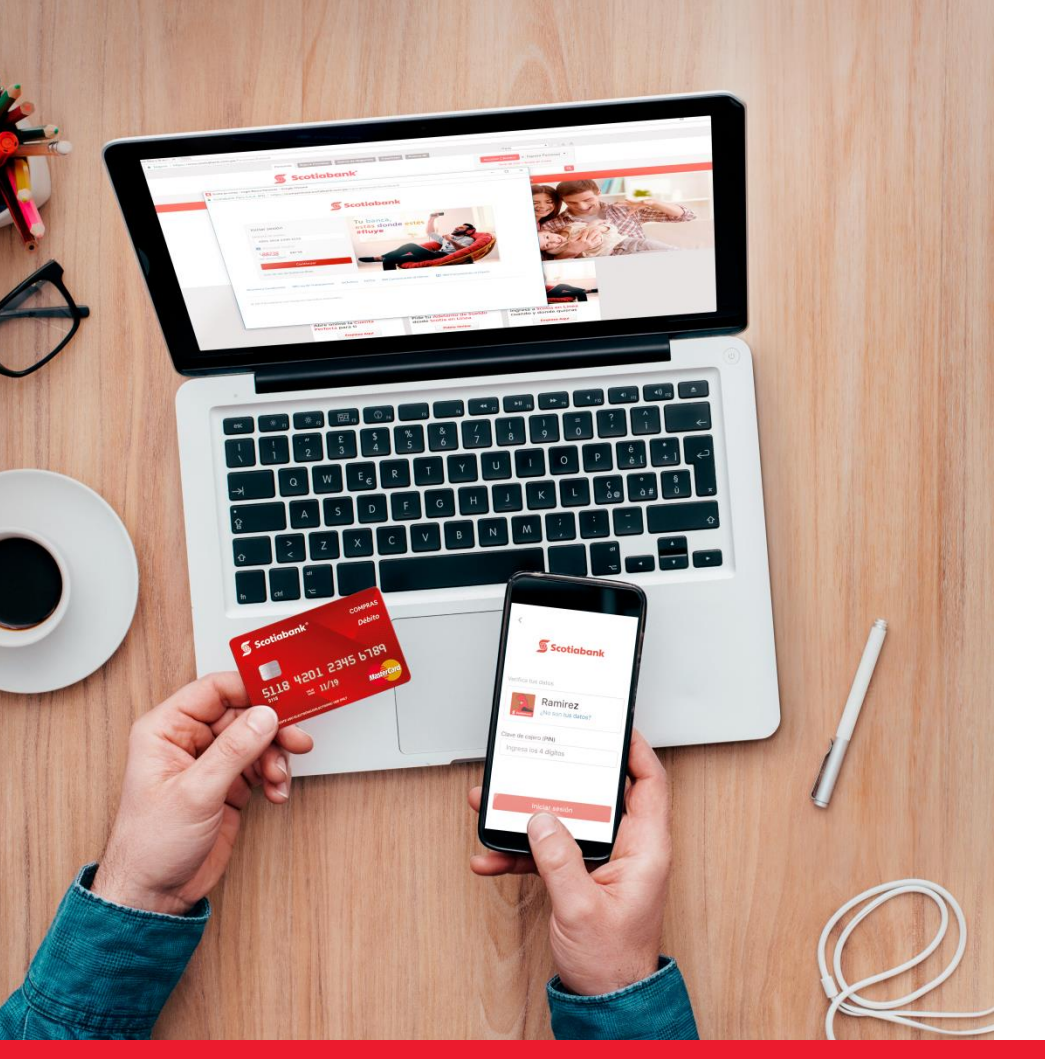

¿Cómo realizar tus pagos del SAT?

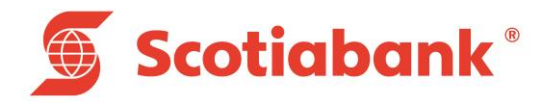

# Scotiabank pone a disposición diferentes canales donde podrás realizar tu pago del SAT

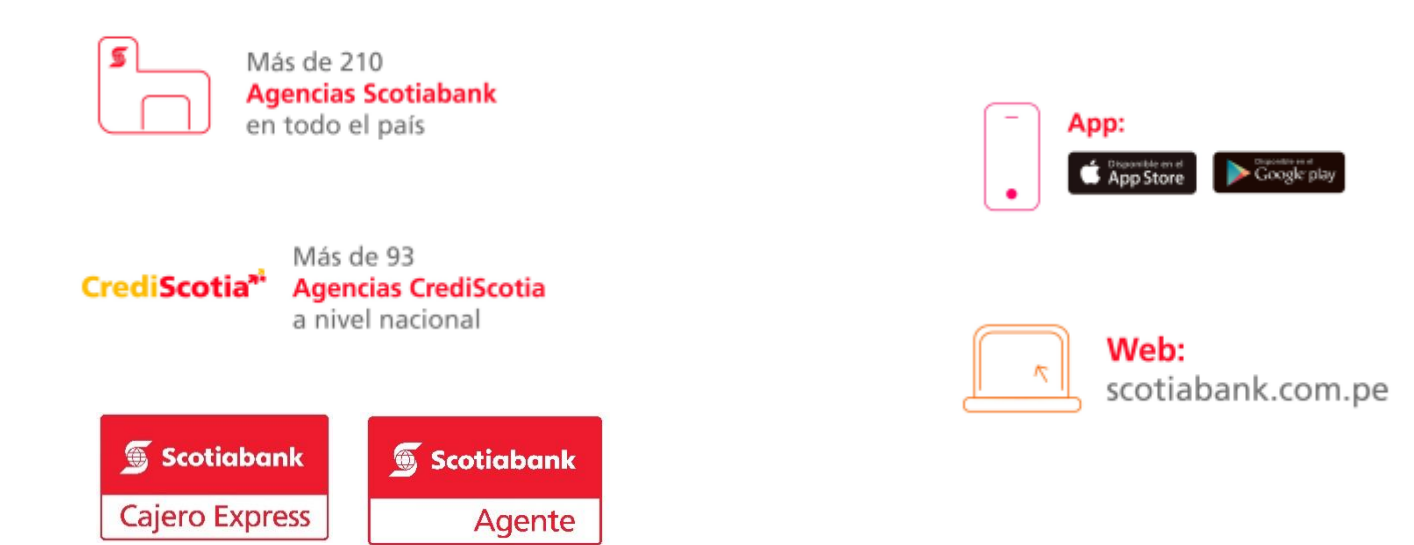

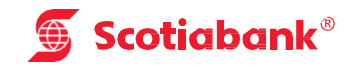

## Si vas a pagar en Agencias Scotiabank o Cajeros Corresponsales:

Indicar:

- 1. Nombre de la empresa: SAT.
- 2. Indicar el servicio a pagar : Papeletas/Multas o Tributos.
- 3. Indicar el código de pago o deudor: Cód. Cliente
- 4. Confirmación del monto a pagar y Listo!.

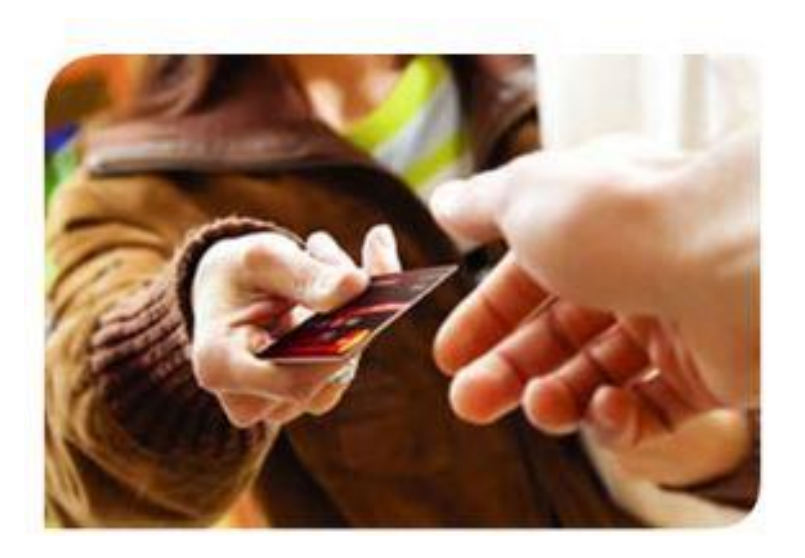

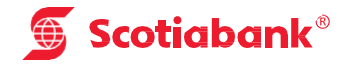

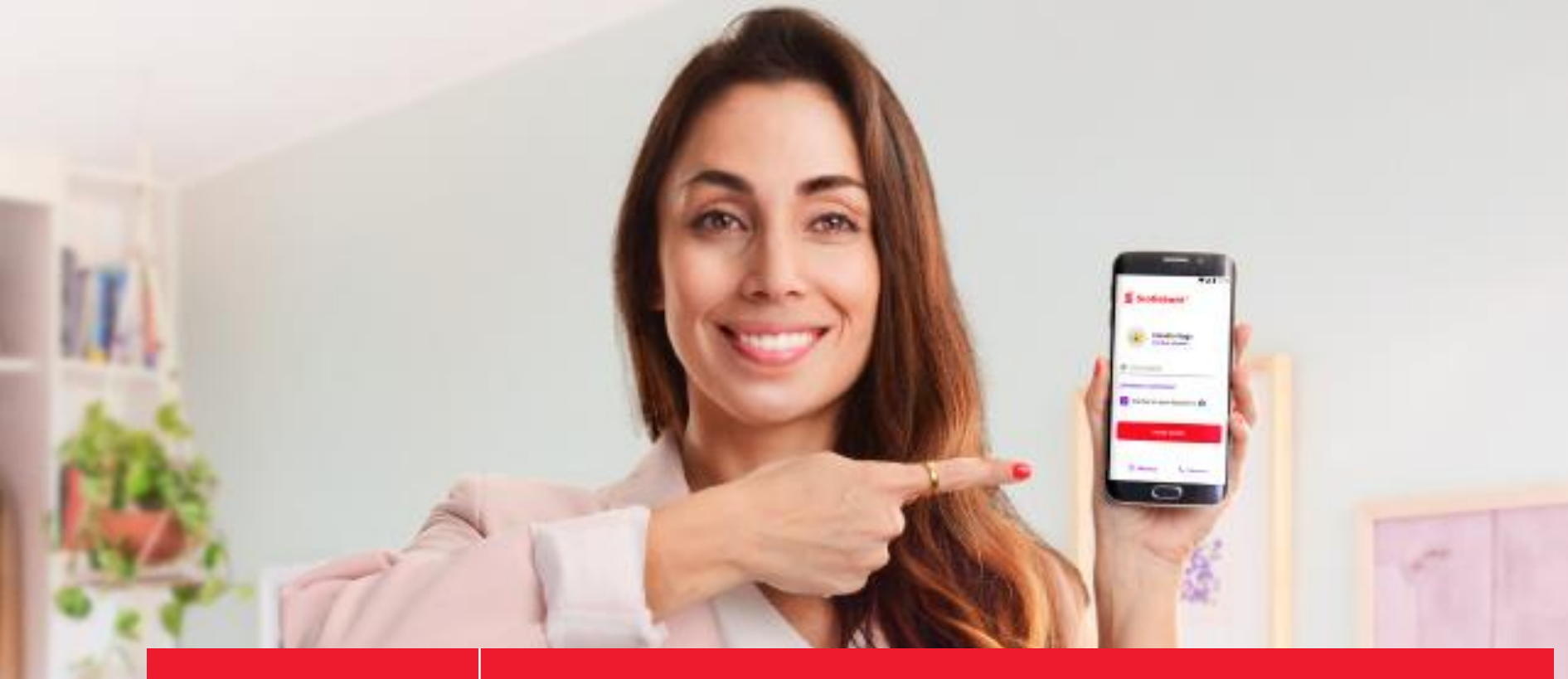

## 🕤 Scotiabank®

## App Scotiabank

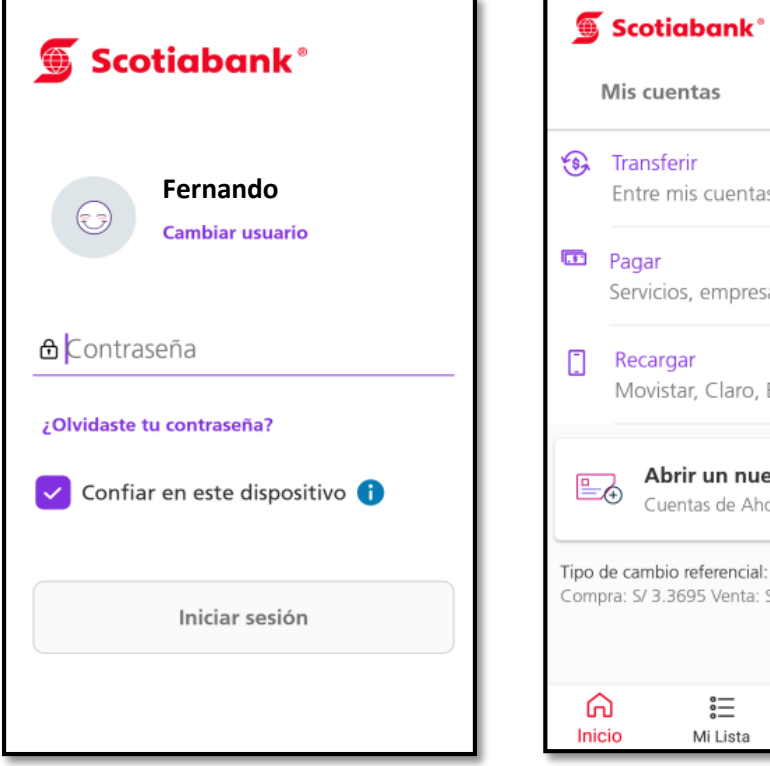

#### Movistar, Claro, Entel, Bitel Abrir un nuevo producto <u>∎</u> Cuentas de Ahorros Tipo de cambio referencial: Compra: S/ 3.3695 Venta: S/ 3.3815 <u>\_\_\_</u> പ ... Inicio Mi Lista Avisos Más

Entre mis cuentas o a otras personas

Servicios, empresas o tarjetas

Mis cuentas

Recargar

Quiero

>

### Paso 1:

Ingresa al aplicativo móvil de Scotiabank y seleccionar iniciar sesión.

## Paso 2:

Seleccionar "Quiero", luego click en Pagar <Servicios, empresas o tarjetas>

| ÷ | Pagar                                                             |   |
|---|-------------------------------------------------------------------|---|
| ଜ | Agua, luz o gas<br>Sedapal, Luz del Sur, Edelnor, etc             | > |
| S | Teléfono, cable o internet<br>Movistar, DirecTV, Entel, etc       | > |
| 益 | Otras empresas e instituciones<br>Sunat, colegios, comercios, etc | > |
|   | Tarjetas de Crédito<br>Propias y de otras personas                | > |
|   |                                                                   |   |
|   |                                                                   |   |
|   |                                                                   |   |
|   |                                                                   |   |

#### Paso 3:

Seleccionar < Otras empresas e

instituciones>

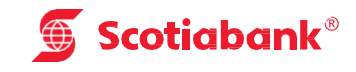

| ← Categorías               | ← Buscar empresa | ← SAT LIMA                   |
|----------------------------|------------------|------------------------------|
| Colegios                   | sat lima ×       | Tipo de servicio<br>TRIBUTOS |
| Instituciones Públicas     | SAT LIMA         | Cod.Cliente                  |
| Municipalidades            |                  |                              |
| Seguros                    |                  |                              |
| Servicios de belleza       |                  |                              |
| Universidades e Institutos |                  |                              |
| Otros                      |                  | Buscar recibos pendientes    |
| Paso 4:                    | Paso 5:          | Paso 6:                      |

Seleccionar la opción < Municipalidades

Ingresar la empresa a pagar < SAT LIMA

Tipo de servicio < Tributos o Papeleta/Multa

luego ingrese el código a pagar y Listo!.

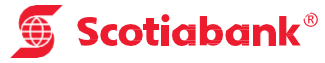

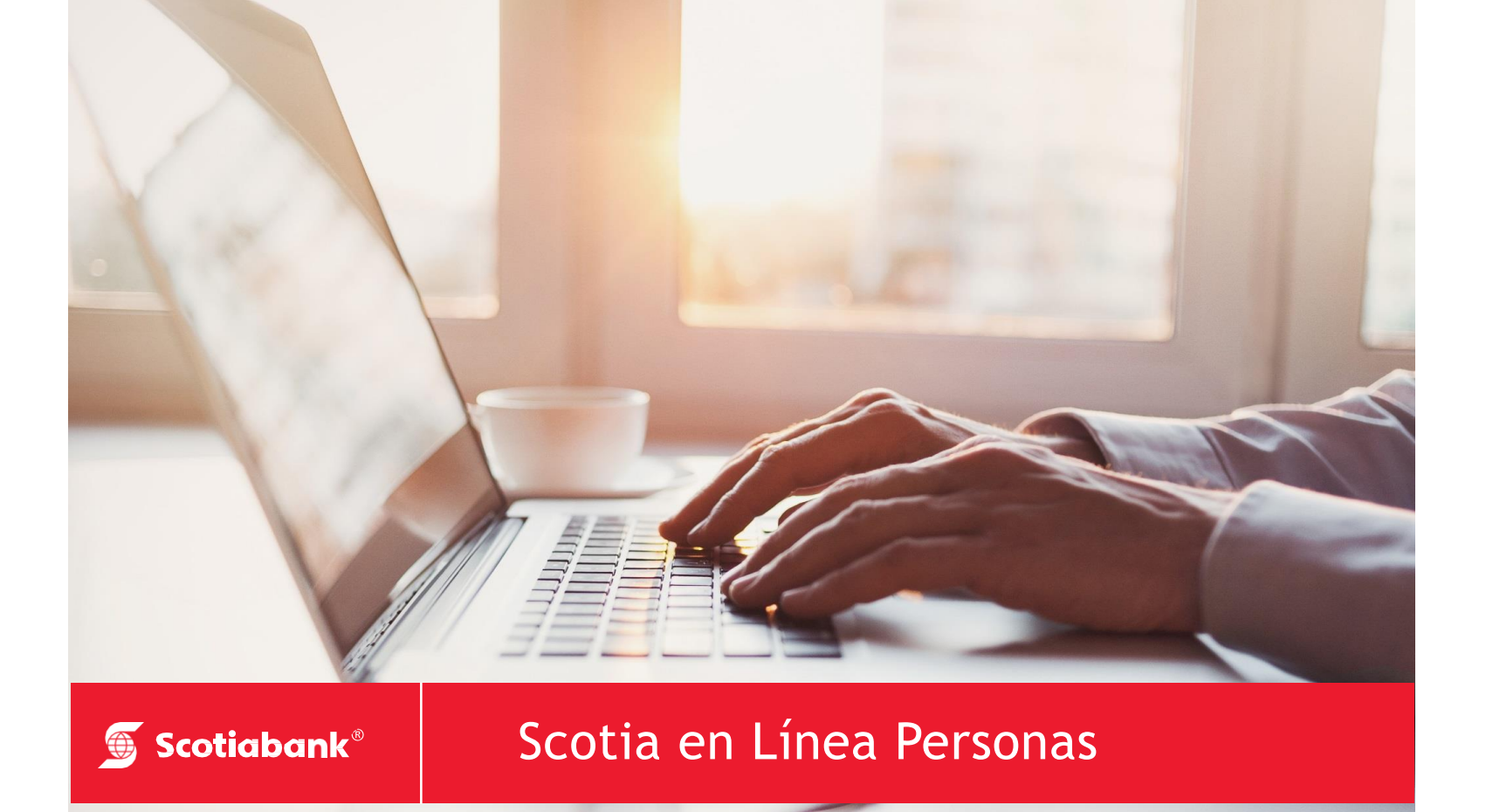

#### Paso 1:

Ingresa a la web del banco a través del siguiente link y seleccionar Banca Persona y acceder:

#### https://www.scotiabank.com.pe/

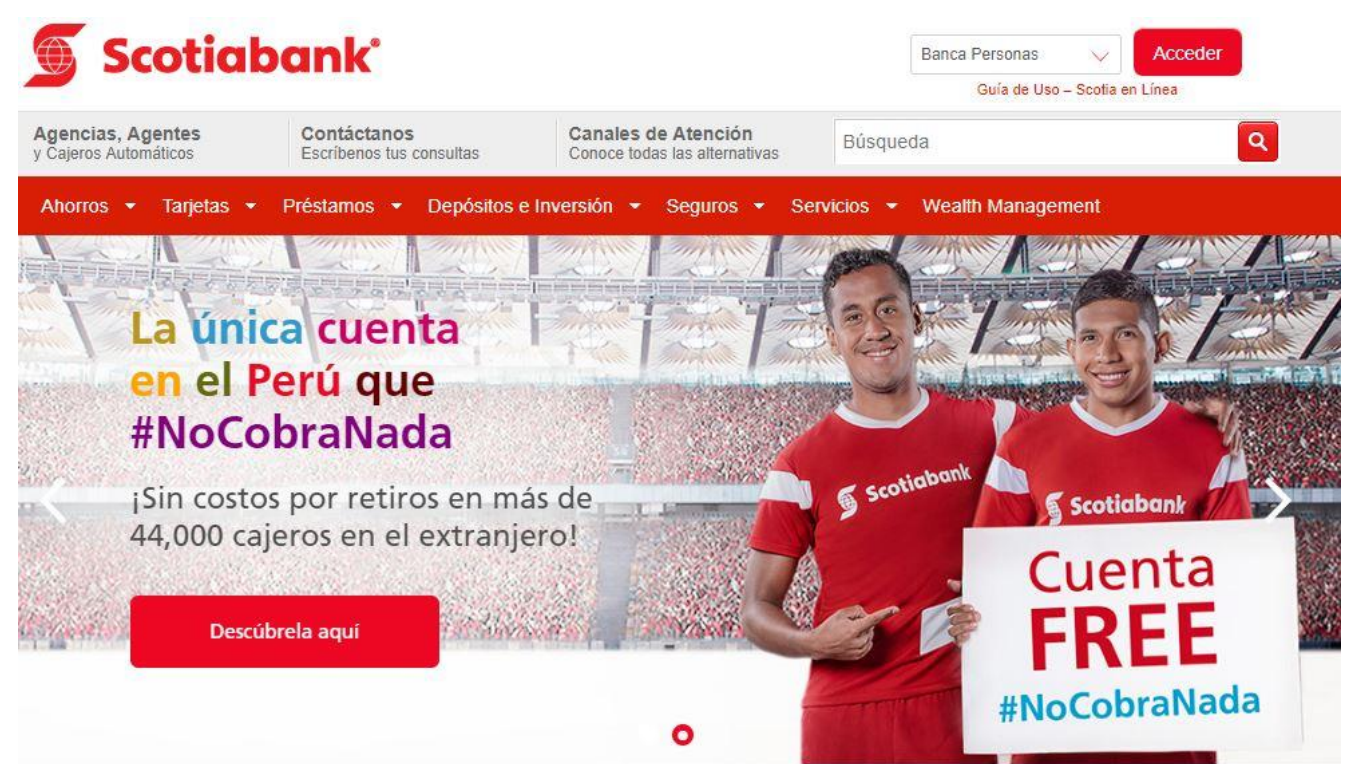

**Scotiabank**<sup>®</sup>

#### Paso 2:

Ingresar el número de tarjeta y su contraseña.

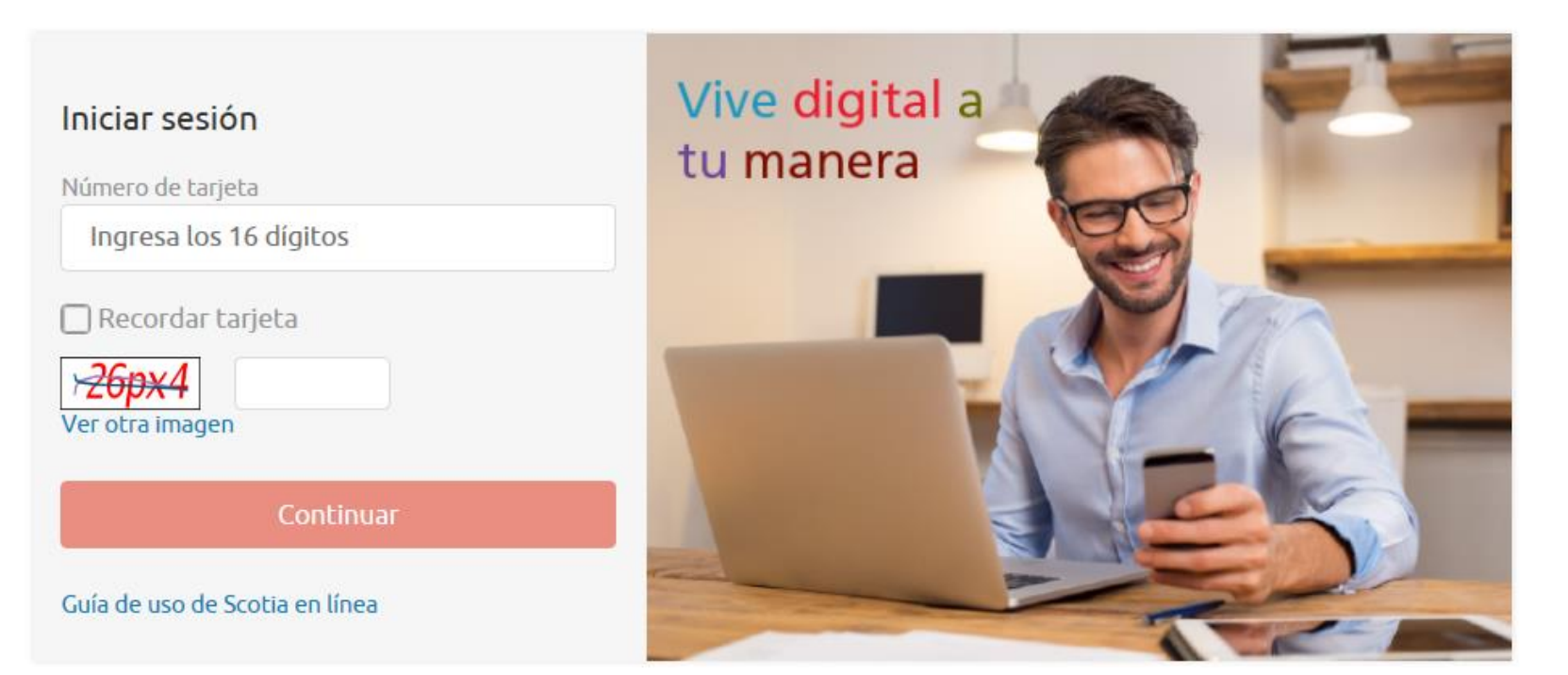

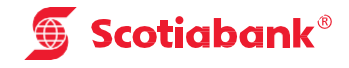

#### Paso 3:

En el menú de operaciones de la parte izquierda seleccionar pagos < buscar empresas < SAT

| OPERACIONES                                 | Pagos - Buscar Empresa |                                              |             |
|---------------------------------------------|------------------------|----------------------------------------------|-------------|
| Cuentas y Productos                         | Y                      |                                              |             |
| Abrir Cuenta                                | Empresa / Servicio     | Sat ×                                        |             |
| Campañas Vigentes                           | <b>*</b>               | Paramo 5 condecerca.                         |             |
| Transferencias                              | Ruc                    | Descripción                                  | Seleccionar |
| Dagos                                       | 20292145901            | ANTENAS CABLE VISION SATELITE(CUOTA)         | 0           |
|                                             | 20467534026            | CLARO TV SATELITAL PREPAGO                   | 0           |
| Buscar Empresas                             | 20461749501            | TELECOMUNICACIONES SATELITALES(FACTURACION)  | 0           |
| - Agua, Electricidad y Gas                  | 20100017491            | TELEFONICA-INMARSAT/FONOFREE(FACTURACION I2) | 0           |
| - Teléfono, Cable e Internet                | 20337101276            | SAT(TRIBUTOS)                                | 0           |
| - Aportes AFP                               | 20337101276            | SAT(PAPELETA/MULTAS)                         | 0           |
| -= Sunat TEF - Pagos Varios<br>-= Sunat NPS | 20441554436            | SAT PIURA(ANUAL PRED Y AR)                   | 0           |
|                                             | 20441554436            | SAT PIURA(TRIMES 01)                         | 0           |
|                                             | 20441554436            | SAT PIURA(TRIMES 02)                         | 0           |
| - Otras Instituciones                       | 20441554436            | SAT PIURA(TRIMES 03)                         | 0           |
| 🛥 Tarjeta Crédito Mismo Banco               | 20441554436            | SAT PIURA(TRIMES 04)                         | 0           |
| - Tarjeta Crédito Otros Bancos              | 20397808522            | SATT - TRUJILLO(TRIBUTOS-MULTAS)             | 0           |

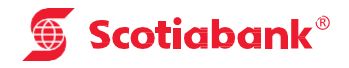

#### Paso 4:

Ingresar los datos en los campos solicitados por la institución y Consultar, verificar los datos del pago y seleccionar la opción ejecutar y Listo!

| OPERACIONES                    | Pagos - Otras Instituciones      |                                                                      |  |
|--------------------------------|----------------------------------|----------------------------------------------------------------------|--|
| Cuentas y Productos            |                                  |                                                                      |  |
| Abrir Cuenta 🔹                 | Datos                            |                                                                      |  |
| Campañas Vigentes 🔹            | Institución                      | SAT (TRIBUTOS)                                                       |  |
| Transferencias                 | Número de Referencia             | No utilice espacios en blanco, ni comas, ni signos como separadores. |  |
| Pagos                          |                                  |                                                                      |  |
| Buscar Empresas                |                                  | Consultar                                                            |  |
| -= Agua, Electricidad y Gas    | l'Iltimos Pagos Pagos Frequentes |                                                                      |  |
| -= Teléfono, Cable e Internet  | otennos ragos redecides          |                                                                      |  |
| - Aportes AFP                  |                                  |                                                                      |  |
| Sunat TEF - Pagos Varios       |                                  |                                                                      |  |
| -= Sunat NPS                   |                                  |                                                                      |  |
| -= Otras Instituciones         |                                  |                                                                      |  |
| -= Tarjeta Crédito Mismo Banco |                                  |                                                                      |  |

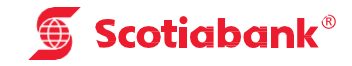